## **Grades Report (Instruction)**

Last Modified on 06/30/2020 10:52 am CDT

## PATH: Campus Instruction > Reports > Grades Report

The Grades Report provides a view of selected students in a section and their posted grades on selected tasks and standards. This report collects posted grades only, not In-Progress grades.

| 08/18 - 12/28/18)        | •                                                                                                    |
|--------------------------|----------------------------------------------------------------------------------------------------|
| 08/18 - 12/28/18)        |                                                                                                    |
| D-4 AP Literature        |                                                                                                    |
| 0-4 AP Literature        |                                                                                                    |
|                          |                                                                                                    |
|                          |                                                                                                    |
| Students*                |                                                                                                    |
| Name † Student           | #                                                                                                    |
| Student, Andrew 12345678 | 9 1                                                                                                    |
| Student, Jordan 23456789 | 1                                                                                                    |
| Student, Kyle 34567891   | 2                                                                                                    |
| Student, Luke 45678912   | 3                                                                                                    |
| Student, Lydia 56789123  | 4                                                                                                    |
|                          |                                                                                                    |
|                          |                                                                                                    |
|                          |                                                                                                    |
|                          | Name † Students*   Student, Andrew 12345678   Student, Jordan 23456789   Student, Kyle 34567891   Student, Luke 456789123 |

All students who have been scheduled into that section can be selected with actively enrolled students selected automatically. Students who have dropped the course display in red text and are not selected automatically.

## **Generating the Grades Report**

- 1. Select the **Term** and **Section** for which you want to view student grades. Select multiple sections if desired. The Report Options and Student list will include data from all selected sections.
- 2. In the **Display** section, leave the **Term Dates** and **Section Dates** checkboxes marked to include those dates in the report.
- 3. Indicate how records in the report should be**Grouped**, by *Course/Section* (applicable when selecting multiple Terms) or by *Student*.
- 4. Select which Term(s) to include in the report.
- 5. Select Standards and/or Grading Tasks to include them in the report.
- 6. Leave the **Student** checkboxes marked to select students to include in the report. Filter the student list by entering a Student Group if desired.
- 7. Click **Generate PDF** to view the report in PDF format or click the arrow button next to **Generate** to select a different format.

The report sorts students alphabetically by last name and lists each task selected. Any teacher comments are included below the applicable task.

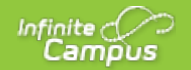

| Generated on U2/17/2016<br>Page 1 of 1       | 04:06:40 PM Grades Report                        | Printed by Katie Teachersor                       |
|----------------------------------------------|--------------------------------------------------|---------------------------------------------------|
| Ferm Term D                                  | ates                                             |                                                   |
| 3 01/01/20                                   | 04/01/2016                                       |                                                   |
| 580000-1000 AP C                             | alculus                                          | Teacher: Teacherson, Katie                        |
|                                              |                                                  | Term                                              |
| Student                                      | Task                                             | 3                                                 |
| 11 Student, Andrew M<br>Student #: 123466789 | Term Grade                                       | A                                                 |
| 11 Student, Bree                             | Term Grade                                       | В                                                 |
| Student #: 141900016                         | Term 3 comments:Showed greatim provement         |                                                   |
| 11 Student, Brooke J<br>Student #: 141900017 | Term Grade                                       | 8+                                                |
| 11 Student, Jordan E<br>Student #: 141900020 | Term Grade                                       | C+                                                |
| 11 Student, Kyle M<br>Student #: 141900018   | Term Grade                                       | 8                                                 |
| 11 Student, Luke C                           | Term Grade                                       | A-                                                |
| Studient #: 141900019                        | Term 3 comments : Excellent class participation. |                                                   |
| 11 Student, Lydia J<br>Studient #: 141900021 | Term Grade                                       | D                                                 |
|                                              | Tota                                             | l students reported in 580000-1000 AP Calculus: 7 |